# **Getting started**

with

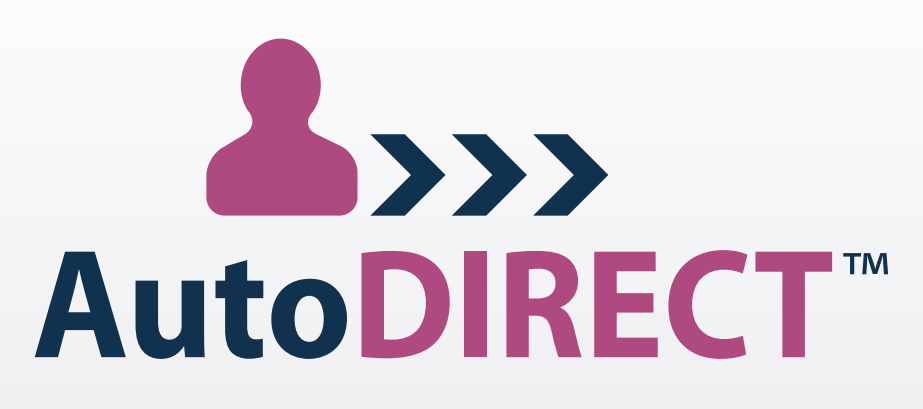

## PERSONAL VIDEO ON-DEMAND

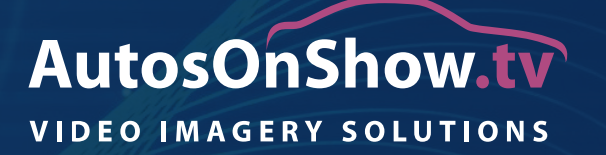

Copyright<sup>©</sup> of AutosOnShow.tv 2016

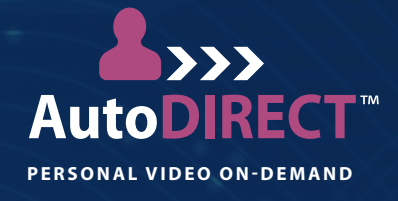

## Contents

| <ul> <li>Download the app</li> </ul> | 1. |
|--------------------------------------|----|
| • Login                              | 1. |
| • Menu bar                           | 1. |
| Create new recipient                 | 2. |
| • Flip camera                        | 2. |
| Recording                            | 3. |
| Image review                         | 4. |
| • Upload                             | 4. |

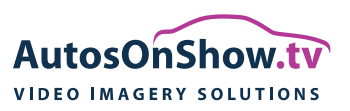

# Getting started with AutoDIRECT™

1. If you have not yet downloaded the app, simply enter the App Store on your device and type in '**AutoCAPTURE**' (AutoDIRECT is within AutoCAPTURE) (Apple device only).

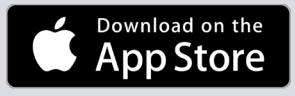

PERSONAL VIDEO ON-DEMAND

AutoDR

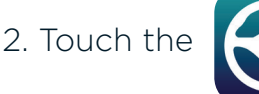

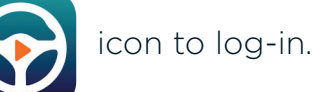

3. Type your username and password that was emailed to you and touch the Log In button.

| A Username | Password |  |
|------------|----------|--|
|            | Log In   |  |

4. Touch the icon and choose **'Player List**' from the options on the left hand side.

5. Under the '**Current Player**' box, touch the account name you have been assigned to bring up the details for your account.

6. Touch the '**Settings**' icon and turn Training Mode to the '**off**' position. Depending which device you are using touch the '**Back**' button in the top left corner or click the blue '**Continue**' button to navigate back to the home page. Please allow the app to use both Camera and Microphone when prompted.

7. At the home page, touch the **Personal Video** button to show the AutoDIRECT recipients and salespersons.

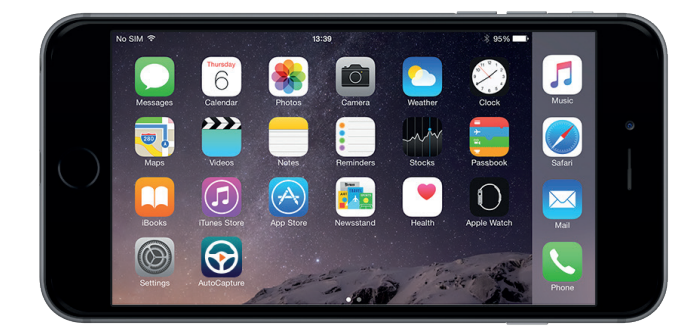

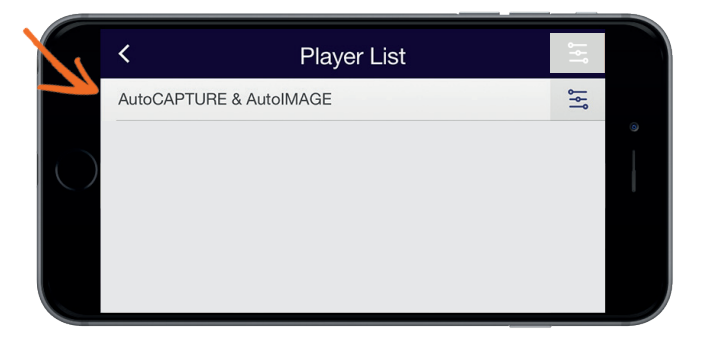

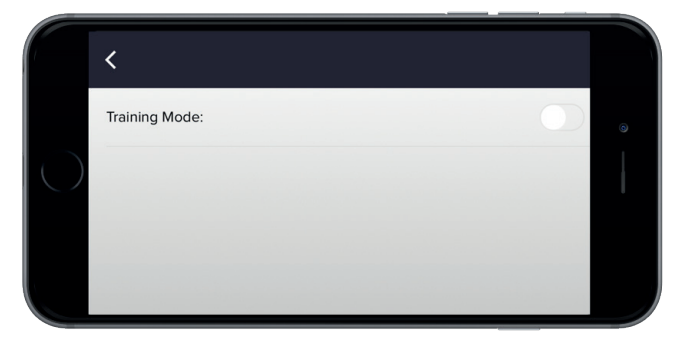

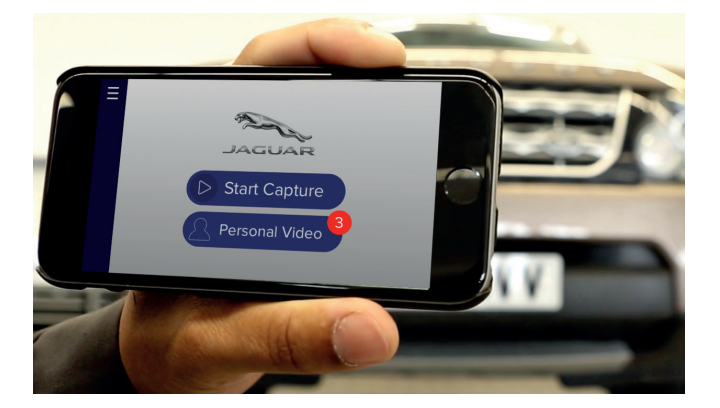

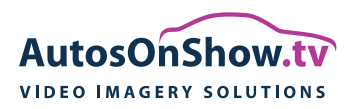

### Getting started with AutoDIRECT™

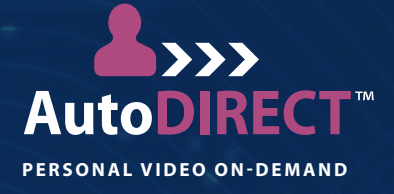

8. Touch the Sales person button to display a list of sales persons available to produce a personal video.

9. Touch the < icon to return to the main screen. Then touch the Requests button for a list of recipients waiting for a personal video. Touch the appropriate recipient and press continue to begin videoing.

10. If you wish to do an impromptu personal video, you can select '**Create New**' (+) and enter the recipient's name and email address.

12. You now have a choice to start videoing with either a view of the vehicle or by videoing a professional introduction facing the salesperson. Touch the '**Flip Camera**' button to toggle between the front and back facing camera for the starting viewpoint.

| <b>く</b> Back  | Choose Sales Person |
|----------------|---------------------|
| Robert Watkins |                     |
| Steve Harding  |                     |
| Adam Price     |                     |
| Mark Hopkins   |                     |

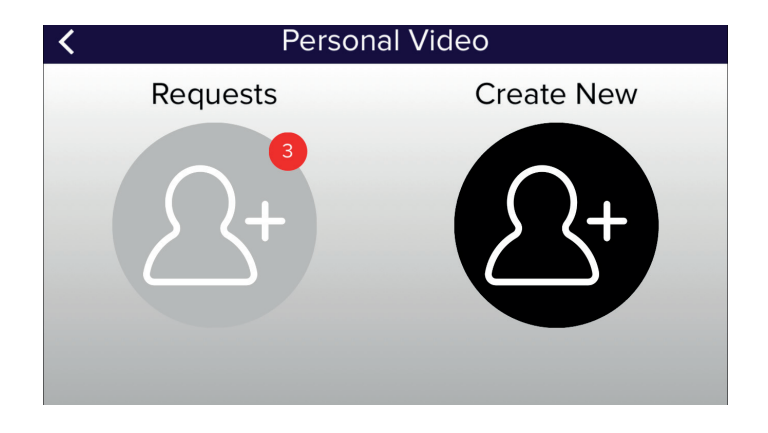

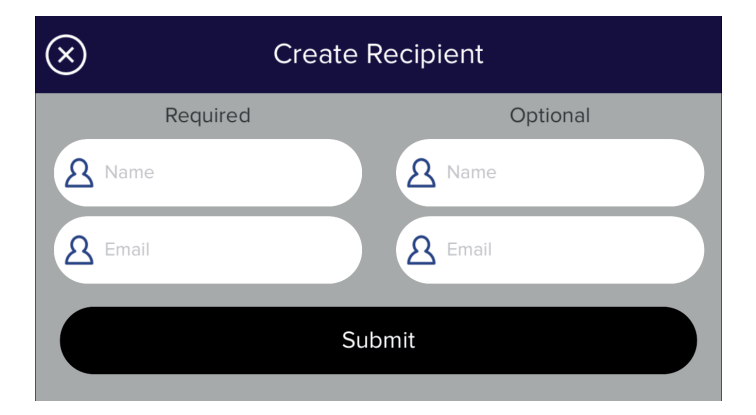

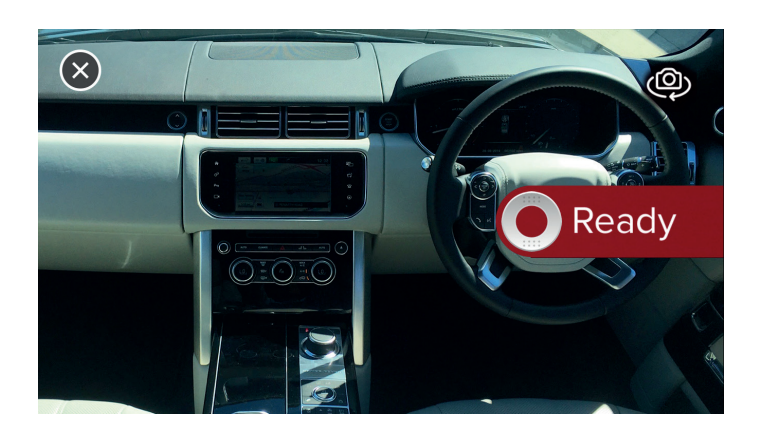

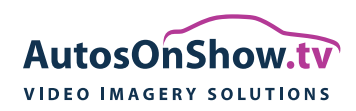

### Getting started with AutoDIRECT™

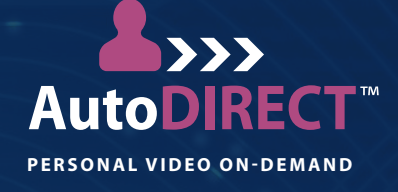

13. When you are ready, touch '**Ready**' and video your first scene you would like your customer to see.

14. Touch the '**Pause**' button when you have completed the scene you want to capture.

Position yourself at the next appropriate place that you wish to demonstrate to your customer and touch the record when you are ready to continue recording.

15. Once you have finished your video presentation, touch the '**Tick**' button. You then have the opportunity to take any additional photos that you wish to take to further enhance the complete presentation by touching the '**Camera**' icon. Once you have finished, touch the '**Tick**' button again.

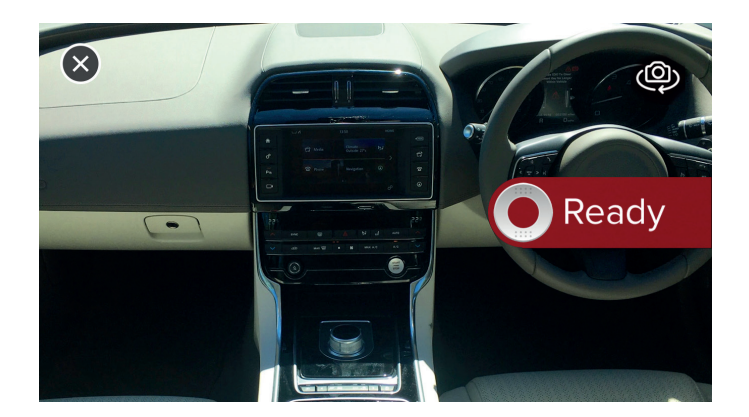

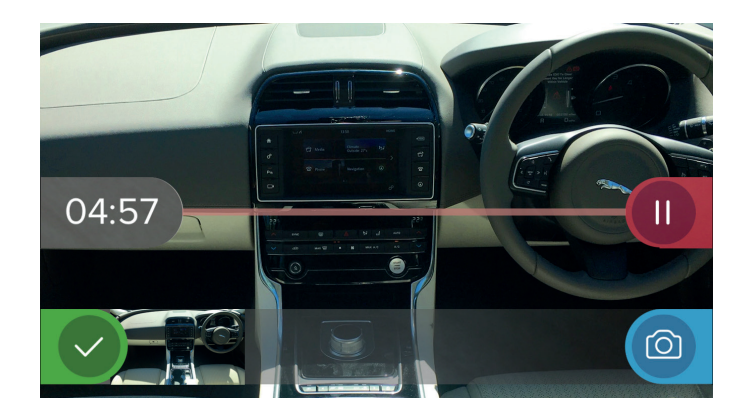

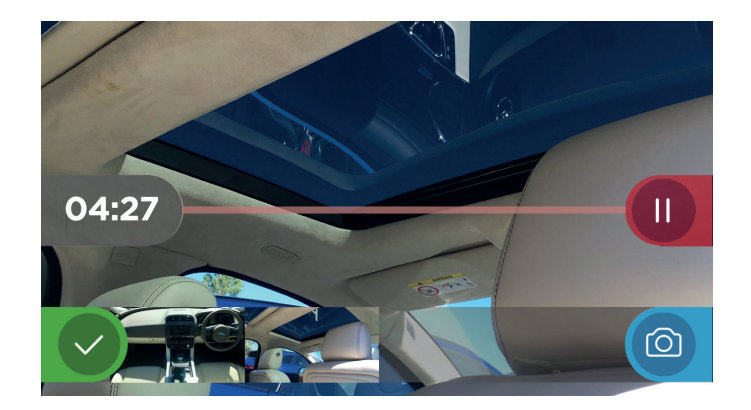

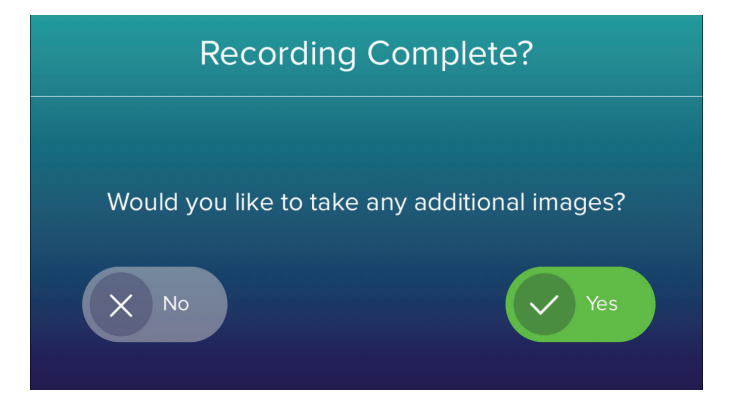

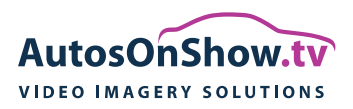

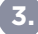

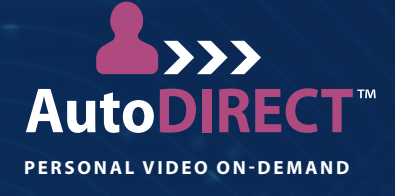

16. Review your video and images on the Image Review by touching the thumbnails.

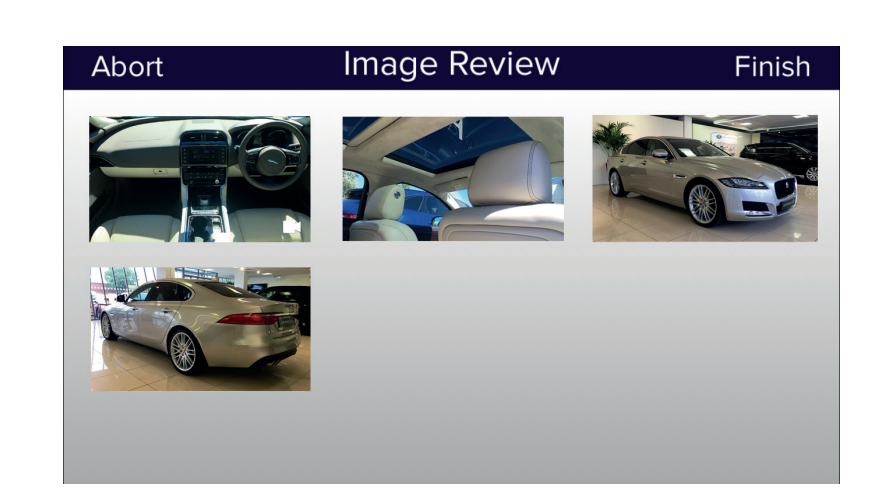

17. Swipe through your video and images to review each one. Use the '**Camera Retake**' icon to re-image any imperfect images. Return to the **Image Review** screen by touching the back arrow.

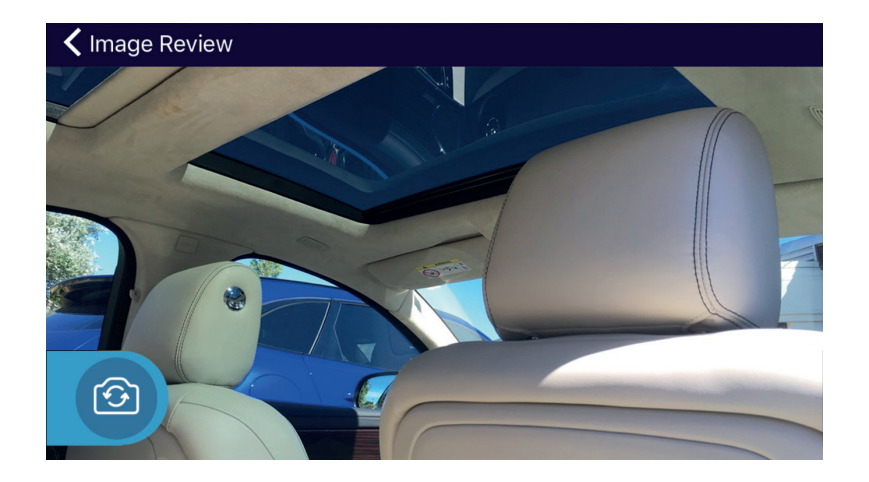

18. Touch '**Finish**' to upload the video and assets. You require an internet connection to do this.

19. You will see your video and images automatically upload.

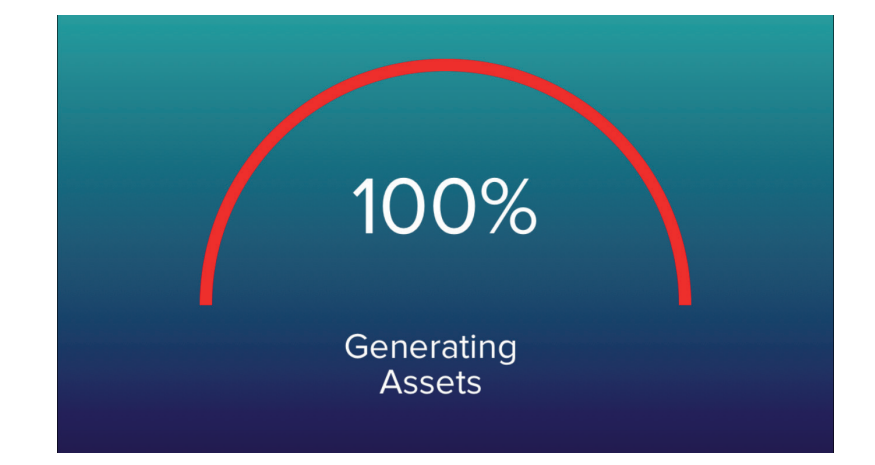

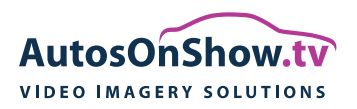